# SafeExamBrowser Use Cases & How To

Daniel R. Schneider, Project Leader and Lead Developer SEB Educational Development and Technology (LET), ETH Zurich

eduhub days 2017, February 9/10, 2017

#### Introduction

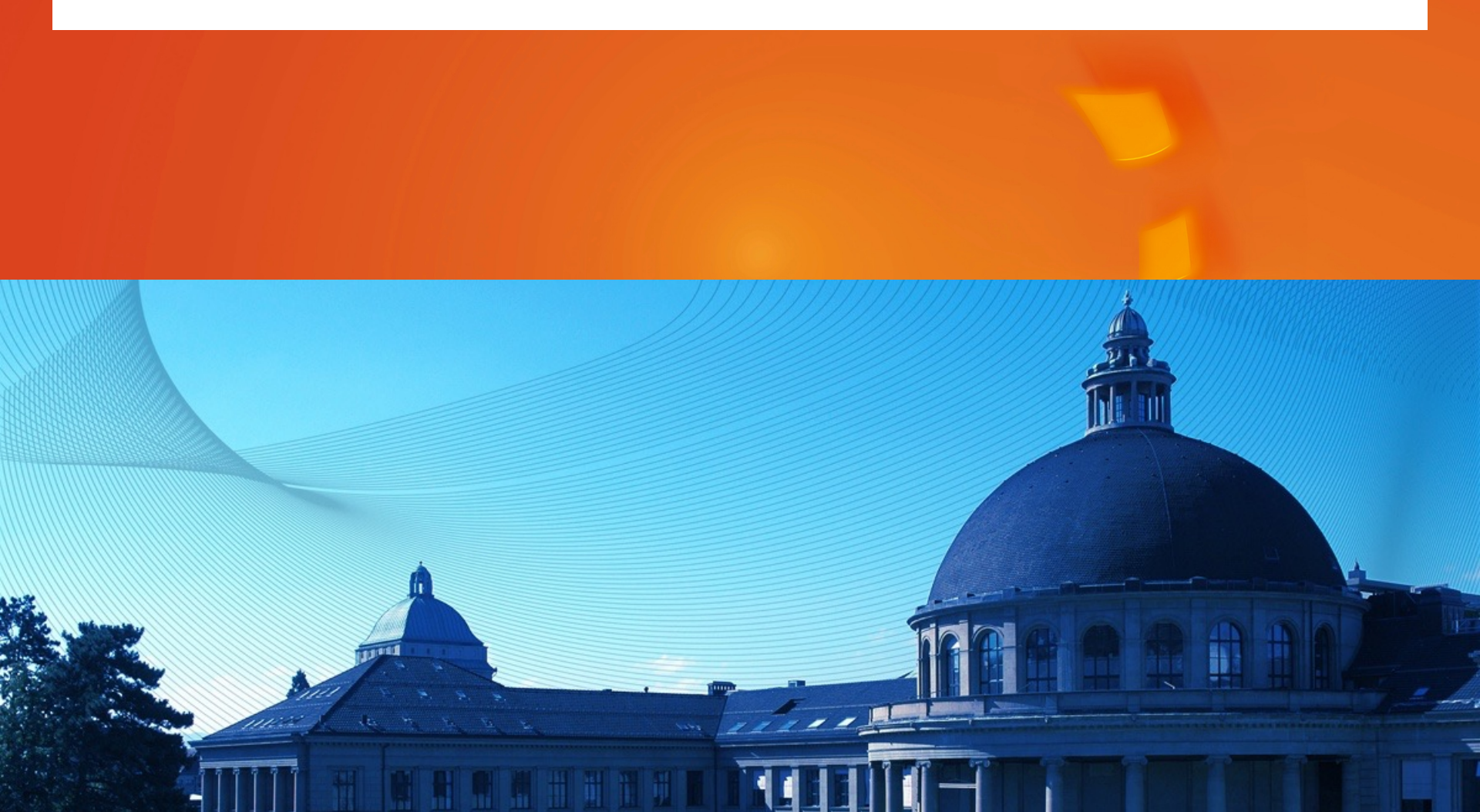

# What is Safe Exam Browser (SEB)

- Secured web browser application
- For conducting exams on computers (Windows/Mac OS/ iOS) using web-based
  - exam systems
  - quiz modules of learning management systems
- Exams using third party applications

# But SEB is more...

- It is a safe environment to run exams
- Add-on free
- Clean user interface
- No disturbances from updates and social media
- Enabling new kinds of exams, which have a better alignment with the real world
- Helps ensuring fairness in exams
- Modular and highly configurable
- Allow third party applications and additional resources, open book exams
- Security and measures to prevent cheating (retrieving unwanted information and communicating)

#### **Use Cases**

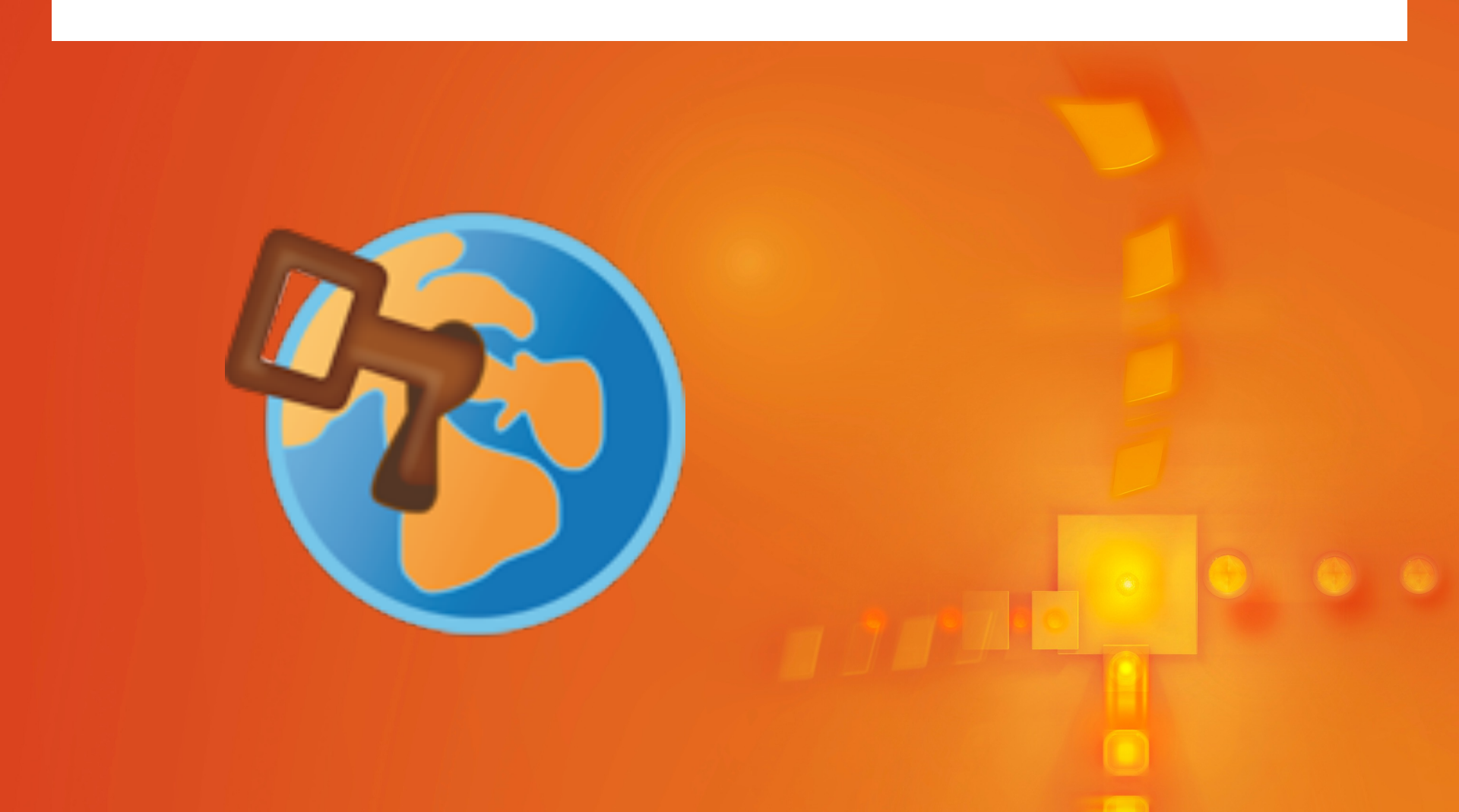

#### **Use case classification**

Exam type:

- A. Browser exam
- B. Third party applications

Exam clients:

Managed devices (computer labs, MDM)
BYOD

Most important consequence:

B-2: Virtual desktop infrastructure (VDI) required!

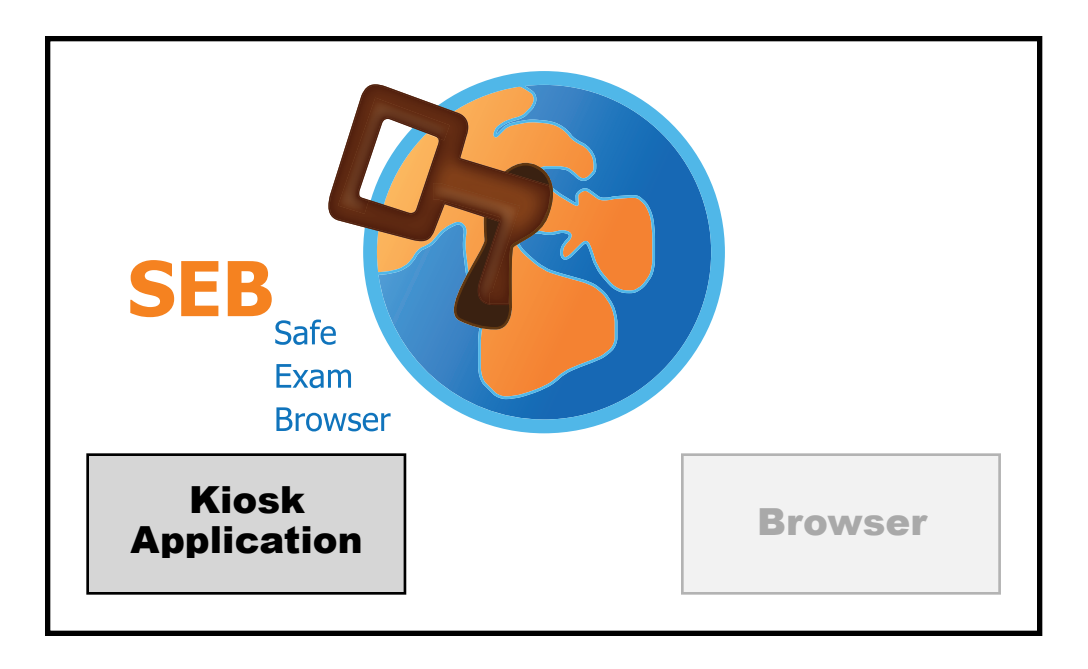

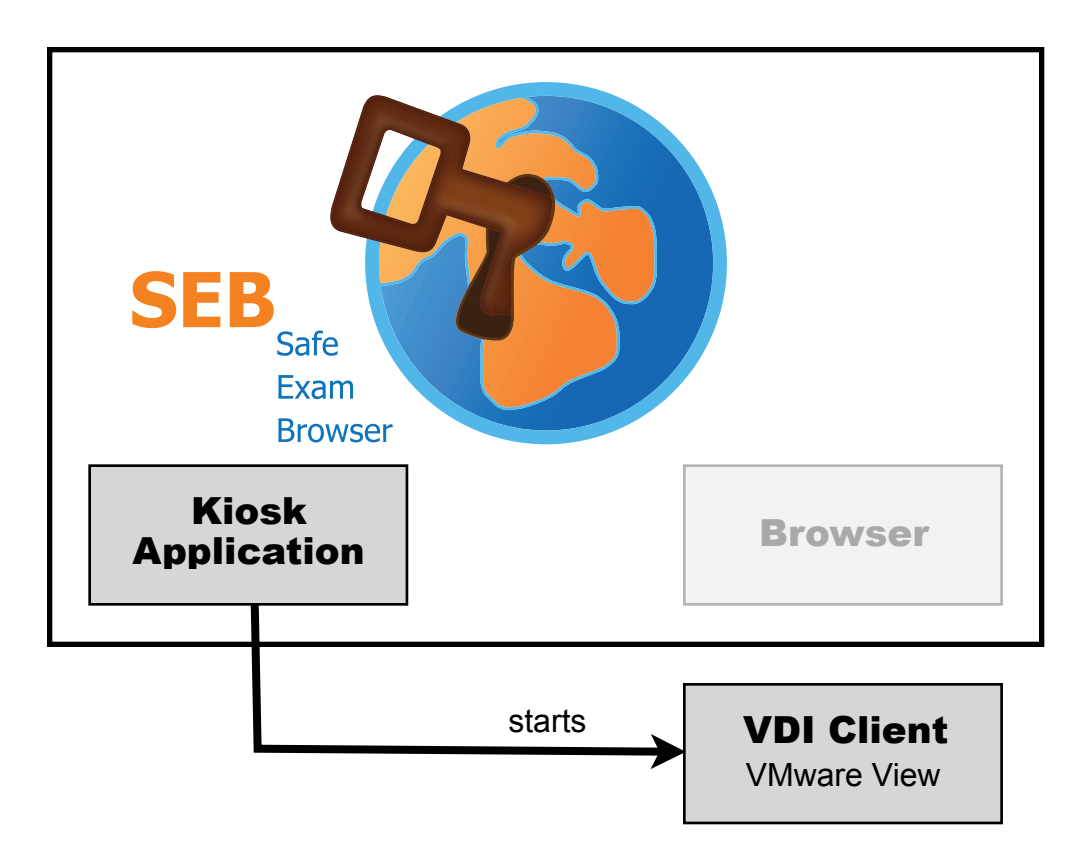

#### **Exam Client**

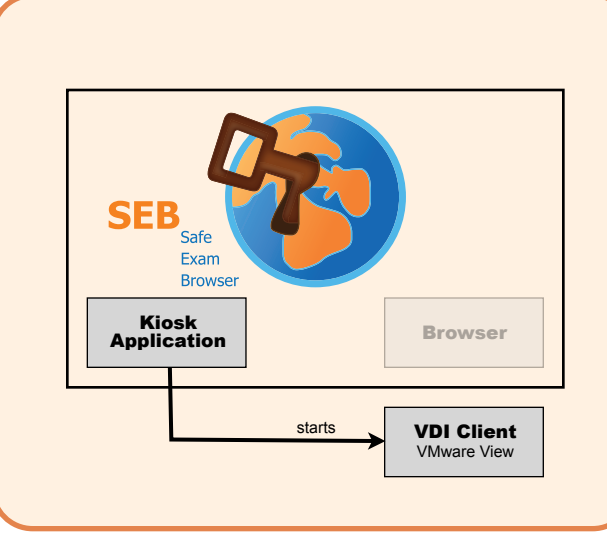

Individual Configuration

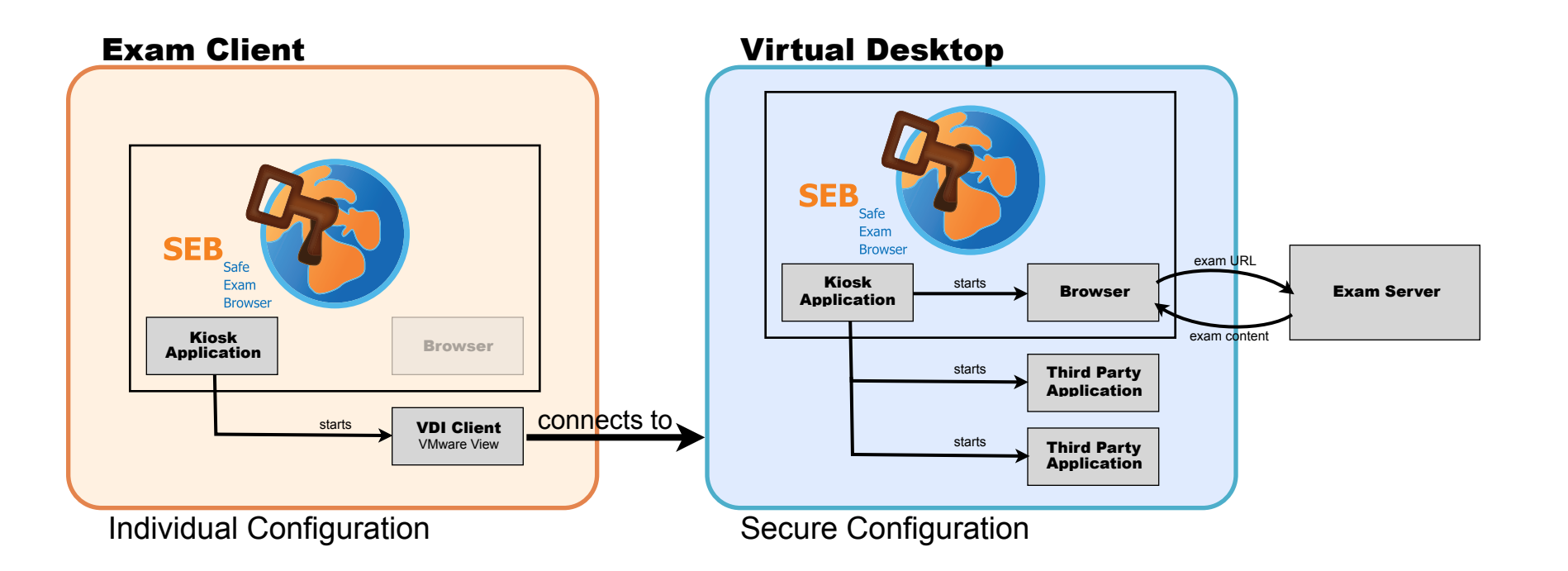

#### How to deploy and configure SEB

#### Managed devices in computer labs

- Use a deployment system
- Windows packaging: SEB installer + client config file
- Use certificates (cryptographic identities) for config encryption
- Use an exam portal page or a dynamic exam link
- From SEB 2.2: Place individual exam config files into exam course (upload as course resource)
- Testing, testing, testing!

# How to deploy and configure SEB

#### BYOD

- Send instructions on installing and configuring SEB to students well in advance, provide support
- Use a seb(s):// link to configure clients
- Use a mock/demo exam to test if it worked (testing!)
- Use an exam portal page & no quit password or quit link on portal/start page
- Use a settings password to start the exam
- Use the Browser Exam Key authentication
- Regulations: Require backups! Very good proctoring!

#### What's New

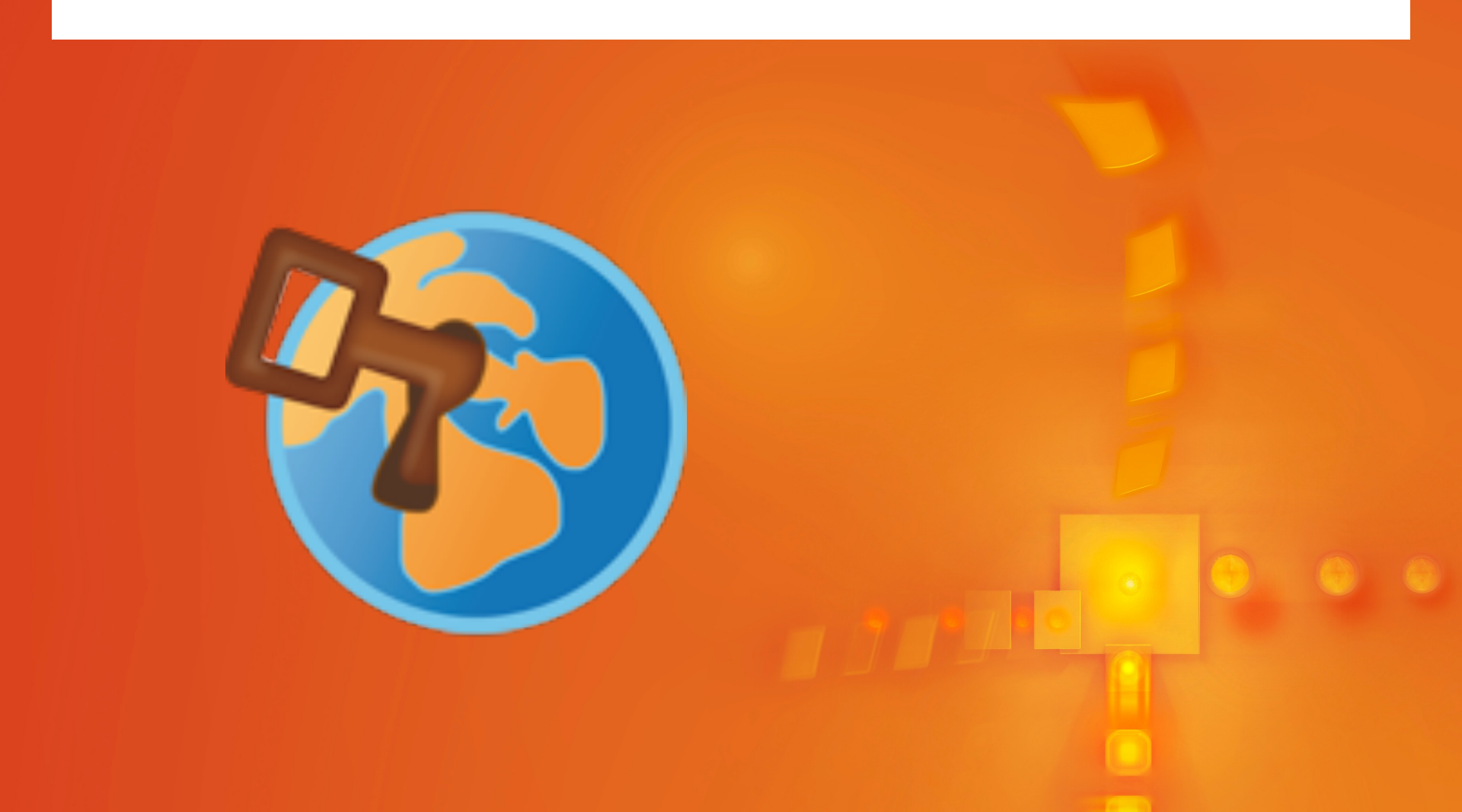

# **SEB 2.2**

- Release for Windows, macOS, iOS
- Opening of additional resources in additional browser windows, accessible via individual icons and popup menus placed in the SEB task bar (configurable per exam).
- Additional resources can be embedded in SEB configuration files: Offline exams
- Improved opening of SEB configuration files (by seb(s):// links): Config files can now also be placed on authenticated servers, login session is remembered (also in Win version)
- Improved URL filter also in SEB for Windows
- New settings for audio (mute, preset level)

# **SEB for iOS**

- For iPads and also iPhone/iPod Touch running iOS 9.3.5 or newer
- Works on managed iOS devices and with BYOD
- Supporting most setting options of the SEB desktop versions
- Easier initial configuration or just start SEB with a seb(s):// link from Safari, Mail or a message.
- Opening of permitted resources (HTML, PDF etc.) in additional browser tabs (SEB for iOS 2.2)
- With embedded additional resources offline exams are possible

#### Thank you for your attention. Please discuss...

daniel.schneider@let.ethz.ch Daniel R. Schneider